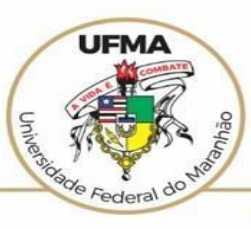

### UNIVERSIDADE FEDERAL DO MARANHÃO

AGÊNCIA DE INOVAÇÃO, EMPREENDEDORISMO, PESQUISA, POS-GRADUAÇÃO E INTERNACIONALIZAÇÃO Diretoria de Pesquisa e Inovação Tecnológica

# Tutorial SIGAA Submissão de Projeto de Pesquisa e de Inovação

Tutorial baseado na Versão v3.7.30-208 do SIGAA Atualizado em outubro de 2021

## SUBMISSÃO DE PROJETOS NO SIGAA

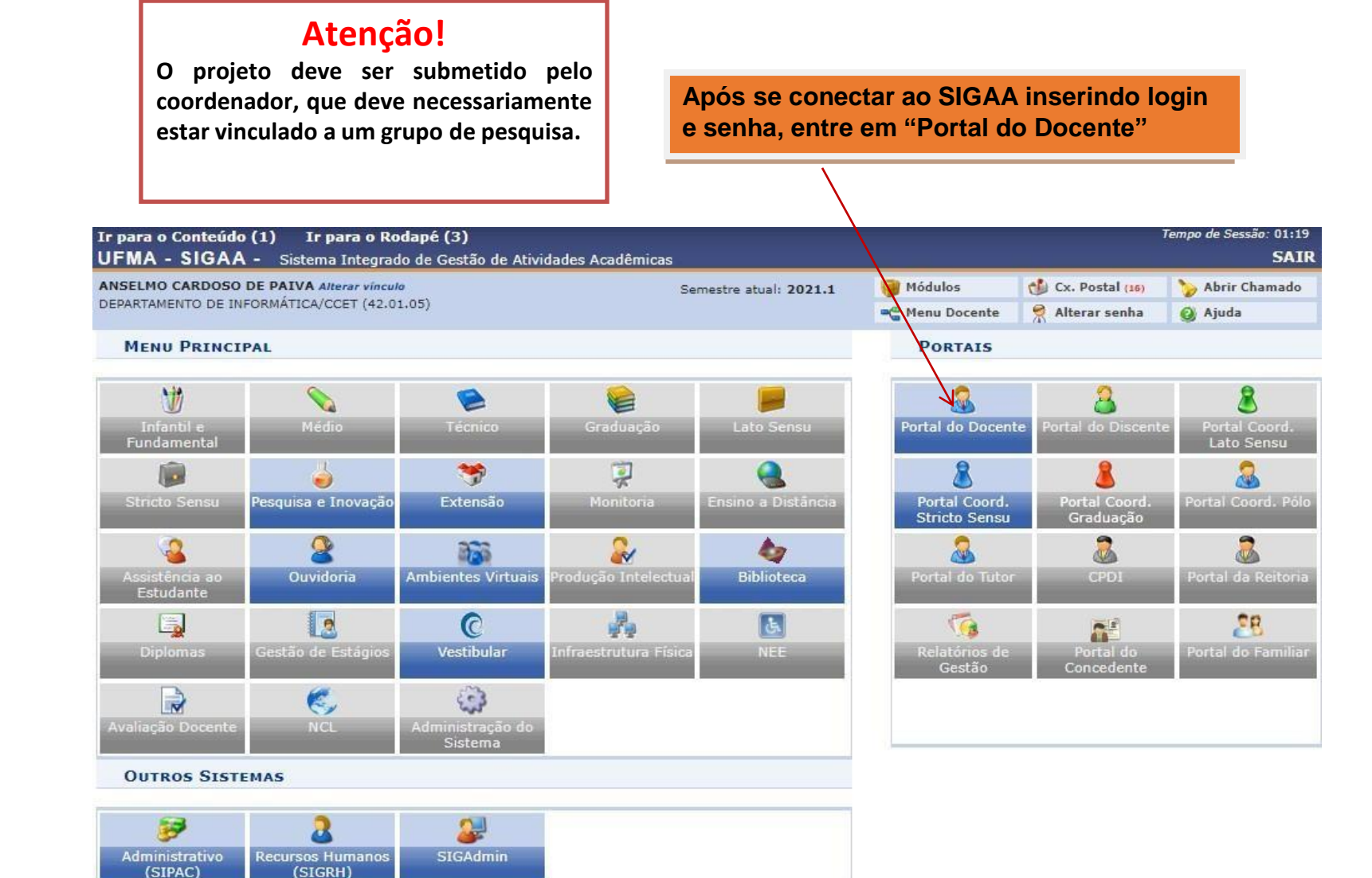

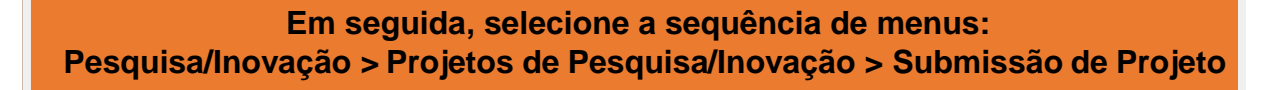

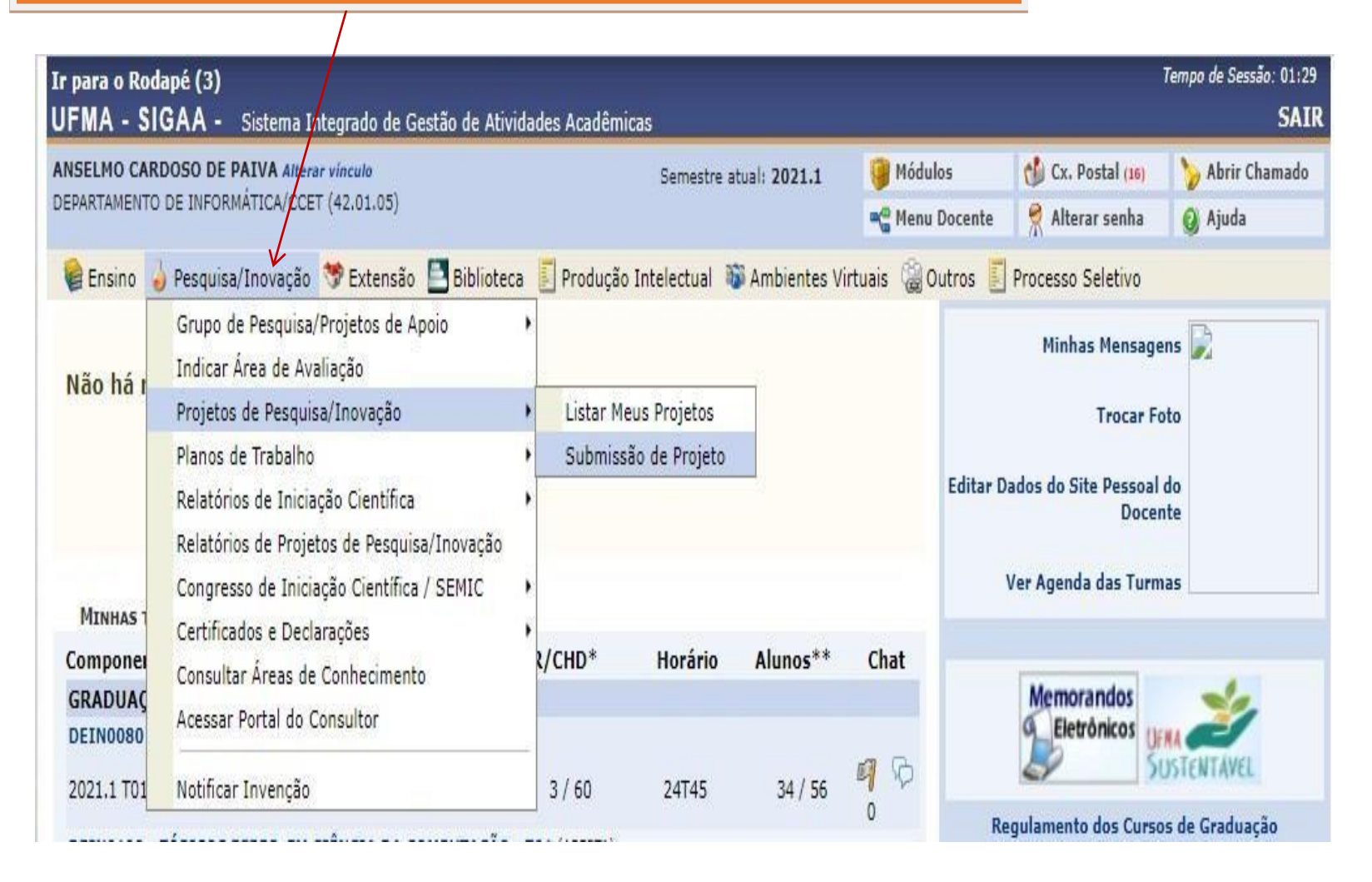

## O sistema direcionará para a página de inserção dos dados do projeto

Ir para o Conteúdo (1) Ir para o Rodapé (3)

Tempo de Sessão: 01:28

UFMA - SIGAA - Sistema Integrado de Gestão de Atividades Acadêmicas

ANSELMO CARDOSO DE PAIVA Alterar vínculo DEPARTAMENTO DE INFORMÁTICA/CCET (42.01.05)

Semestre atual: 2021.2

#### Portal do Docente > Projeto de Pesquisa/Inovação > Dados Iniciais

O projeto deve ser submetido em conformidade com a Resolução Consepe n° 2.247/2021. Em caso de dúvidas, consulte a resolução, o fluxograma ou o tutorial

#### Bem-vindo ao cadastro de Projetos de Pesquisa/Inovação.

Durante as próximas telas você deverá informar os dados referentes ao seu projeto de pesquisa, que será submetido à *Pró-Reitoria de Pesquisa* para a devida avaliação.

A seguir serão apresentadas, além desta página inicial, telas com campos reservados para as diferentes partes que compõem um projeto: a descrição detalhada, os colaboradores, os financiamentos externos (nos casos em que se aplicarem) e a definição de um cronograma de atividades.

Após informados os dados iniciais, será possível gravar o projeto a qualquer momento. Mas atenção: somente serão analisados pela Pró-Reitoria de Pesquisa os projetos que tiverem sido completamente preenchidos e confirmados na tela de resumo.

Ao final do preenchimento dos formulários, será disponibilizada uma tela de resumo com todos os dados informados para que seja realizada a confirmação antes da submissão.

Arquivo da RESOLUÇÃO CONSEPE Nº 2.247, de 16 de julho de 2021.

Arquivo do FLUXO DE APROVAÇÃO DE PROJETOS DE PESQUISA E INOVAÇÃO.

Arquivo do TUTORIAL DE SUBMISSÃO DE PROJETOS DE PESQUISA E INOVAÇÃO.

#### ATENÇÃO!

AS INFORMAÇÕES SOBRE ESTE PROJETO DE PESQUISA/INOVAÇÃO SÃO DE INTEIRA RESPONSABILIDADE DO COORDENADOR/DOCENTE, QUE, AO SUBMETÊ-LAS, COMPROMETE-SE LEGALMENTE A ASSUMIR TODAS AS RESPONSABILIDADES DO MESMO, DESDE SUA SUBMISSÃO ATÉ A ETAPA FINAL.

INFORME OS DADOS INICIAIS DO PROJETO

Categoria do projeto: \* Projeto de Pesquisa

Projeto de Pesquisa é definido como uma proposta de investigação, com prazo definido, fundamentada em objetivos e metodologias apropriadas, visando à obtenção de resultados, à geração de novos conhecimentos e/ou ampliação de conhecimentos existentes, à colocação de elementos novos em evidência ou à refutação de conhecimentos existentes.

Projeto de Inovação é definido como uma proposta de criação e desenvolvimento que tenha como objetivo fomentar e/ou prover estudos e atividades científicas e/ou tecnológicas, em áreas estratégicas do conhecimento humano, visando à introdução de novidade ou aperfeiçoamento no ambiente produtivo e social e que compreendam a agregação de novas funcionalidades ou características ao produto, serviço ou processo já existente, resultando em melhorias e em efetivo ganho de qualidade ou desempenho.

Tipo de projeto: \* Individual

Projeto Individual: quando proposto por pesquisadores da Instituição e envolver somente a Universidade Federal do Maranhão.

Projeto de Desenvolvimento Institucional: quando for de interesse da Instituição, proposto pela Reitoria e coordenado por pesquisador da Universidade Federal do Maranhão, podendo envolver outras instituições públicas e privadas.

Projeto em Rede: quando envolver a participação de outras instituições públicas ou privadas de ensino, pesquisa ou do meio empresarial, com finalidade de agregar conhecimentos e formações técnicas e científicas de área específica e de interesse comum aos participantes do projeto.

Leia as definições e escolha a categoria e o tipo adequado de projeto

×

Projeto já aprovado pelo CONSEPE?: O Sim @ Não Caso seu projeto já tenha sido aprovado no CONSEPE e você deseja agora registrá-lo nesta plataforma, selecione 'SIM' na opção acima para anexar o termo de aprovação no CONSEPE e preencha as informações do projeto normalmente. Após a submissão, o seu projeto terá tramitação acelerada e aprovação automática. ÁREA DE CONHECIMENTO Grande Área: \* -- SELECIONE UMA GRANDE ÁREA DE CONHECIMENTO --~ Área: \* × Subárea: × Especialidade: ~ GRUPO E LINHAS DE PESQUISA Caso seu projeto nao esteja vinculado a nenhum grupo de pesquisa ou caso o grupo de pesquisa ao gual seu projeto está vinculado não esteja cadastrado ainda no SIGAA, por favor, assinale NAO na opcao abaixo e nao declare o grupo de pesquisa. Neste caso, declare apenas a Linha de pesquisa principal do seu projeto de pesquisa. Este projeto está vinculado a algum grupo de pesquisa? 🖲 Sim 🔘 Não Grupo de Pesquisa: \* -- SELECIONE UM GRUPO DE PESQUISA --~ Linha de Pesquisa: DEFINIÇÃO DA PROPRIEDADE INTELECTUAL Informe o tratamento da produção intelectual deste projeto caso esta tenha sido definida. 000/400 Cancelar Avancar >> \* Campos de preenchimento obrigatório. Se for o caso, indique possível propriedade Após preencher todos os intelectual a ser dados corretamente, clique em "avançar" obtida a partir das atividades do projeto

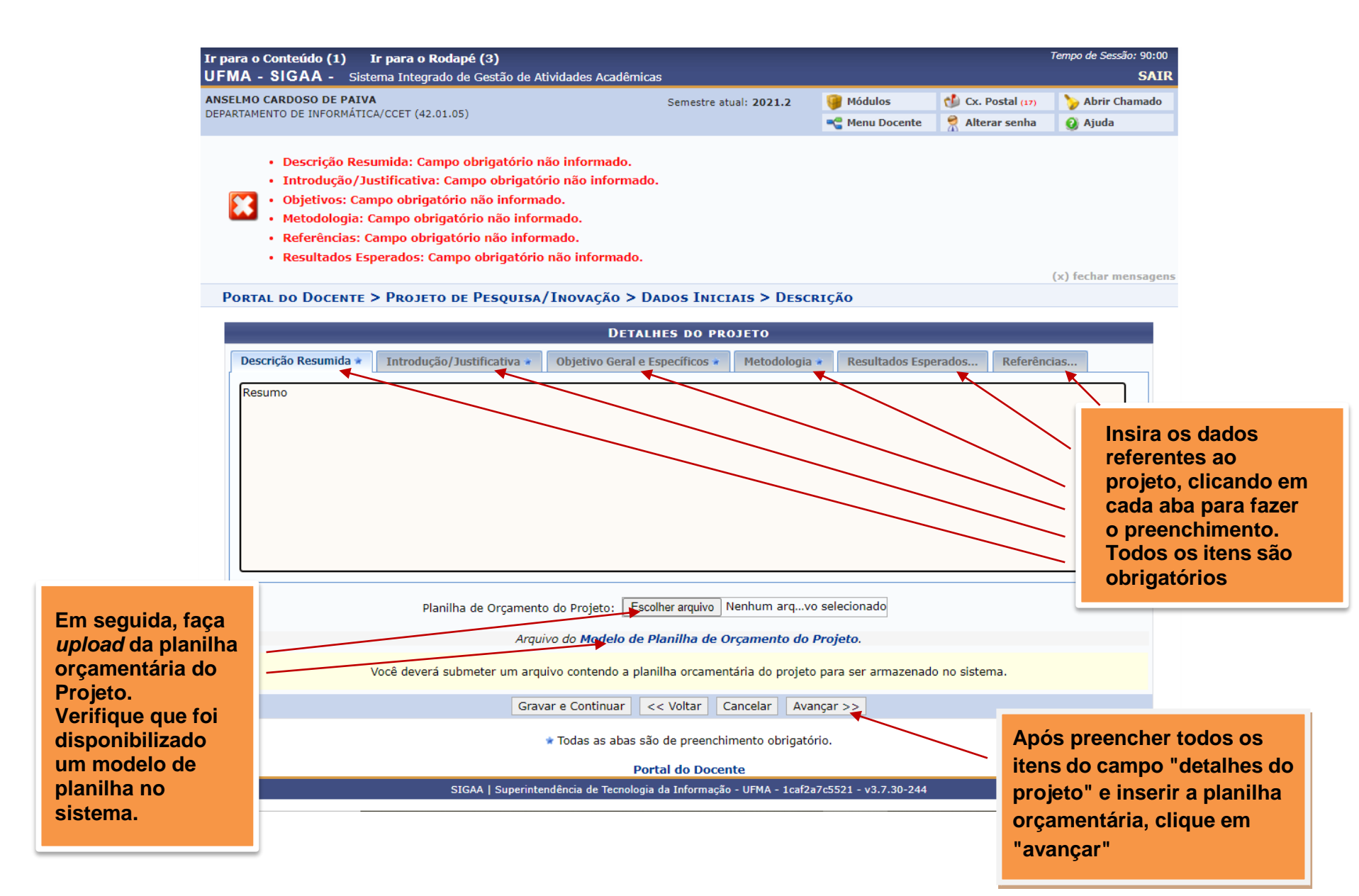

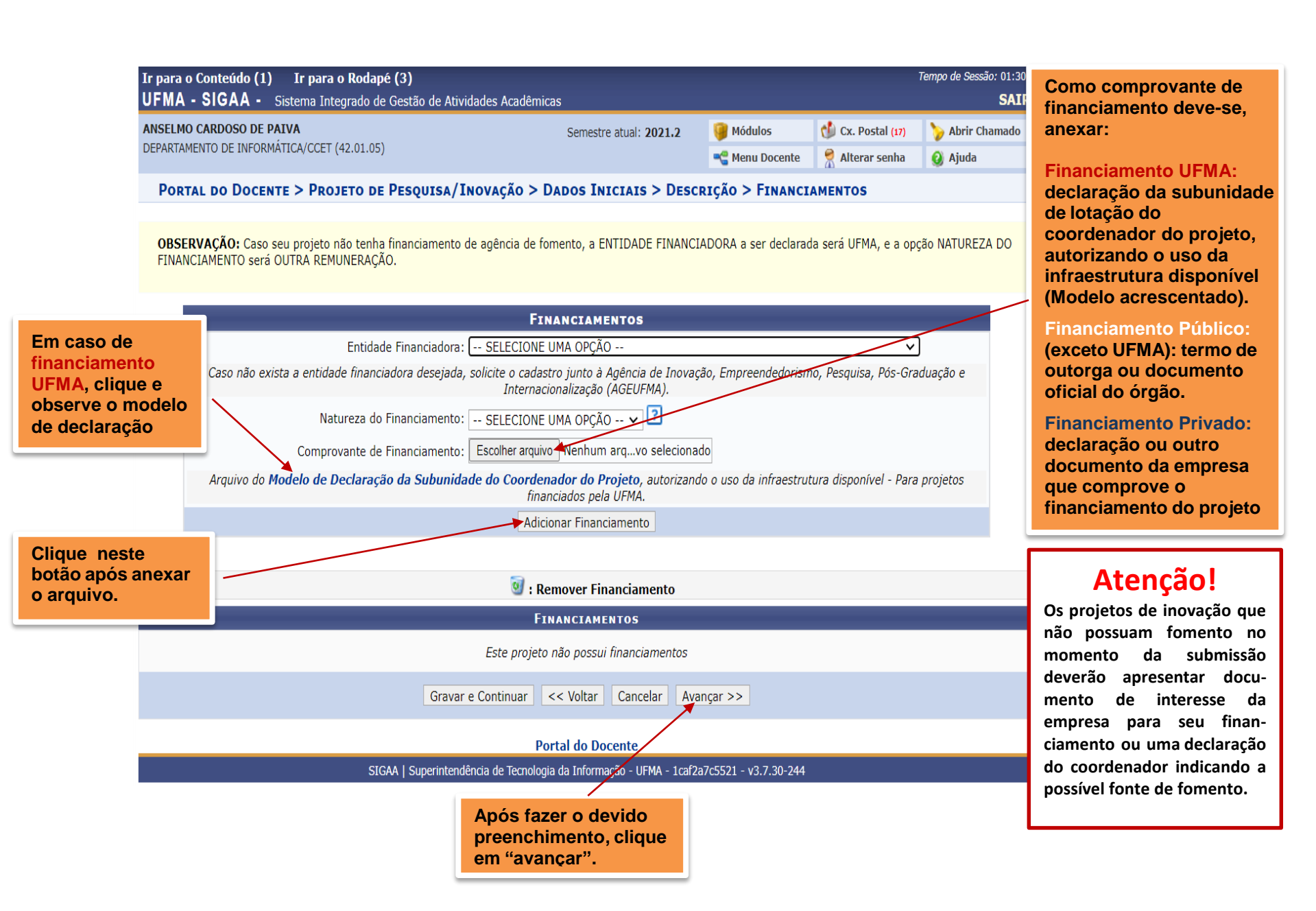

PORTAL DO DOCENTE > PROJETO DE PESQUISA/INOVAÇÃO > DADOS INICIAIS > DESCRIÇÃO > FINANCIAMENTOS > RECEITAS

#### OBSERVAÇÕES:

· A receita a ser informada diz respeito ao valor efetivamente recebido ao projeto

 Como Contrapartida da UFMA pode ser considerado salário dos docentes envolvidos, no período de execução do projeto (custeio), bem como materiais de consumo (custeio) e equipamentos (capital) disponíveis.

· Caso haja bolsa, é custeio e não deverá ser informado como "auxílio financeiro".

• Especificar o tipo de custeio (ex: bolsas, material de consumo, passagens, diárias, serviços de terceiros (PF ou PJ) e discriminar capital (ex: equipamentos, infraestrutura física, mobília).

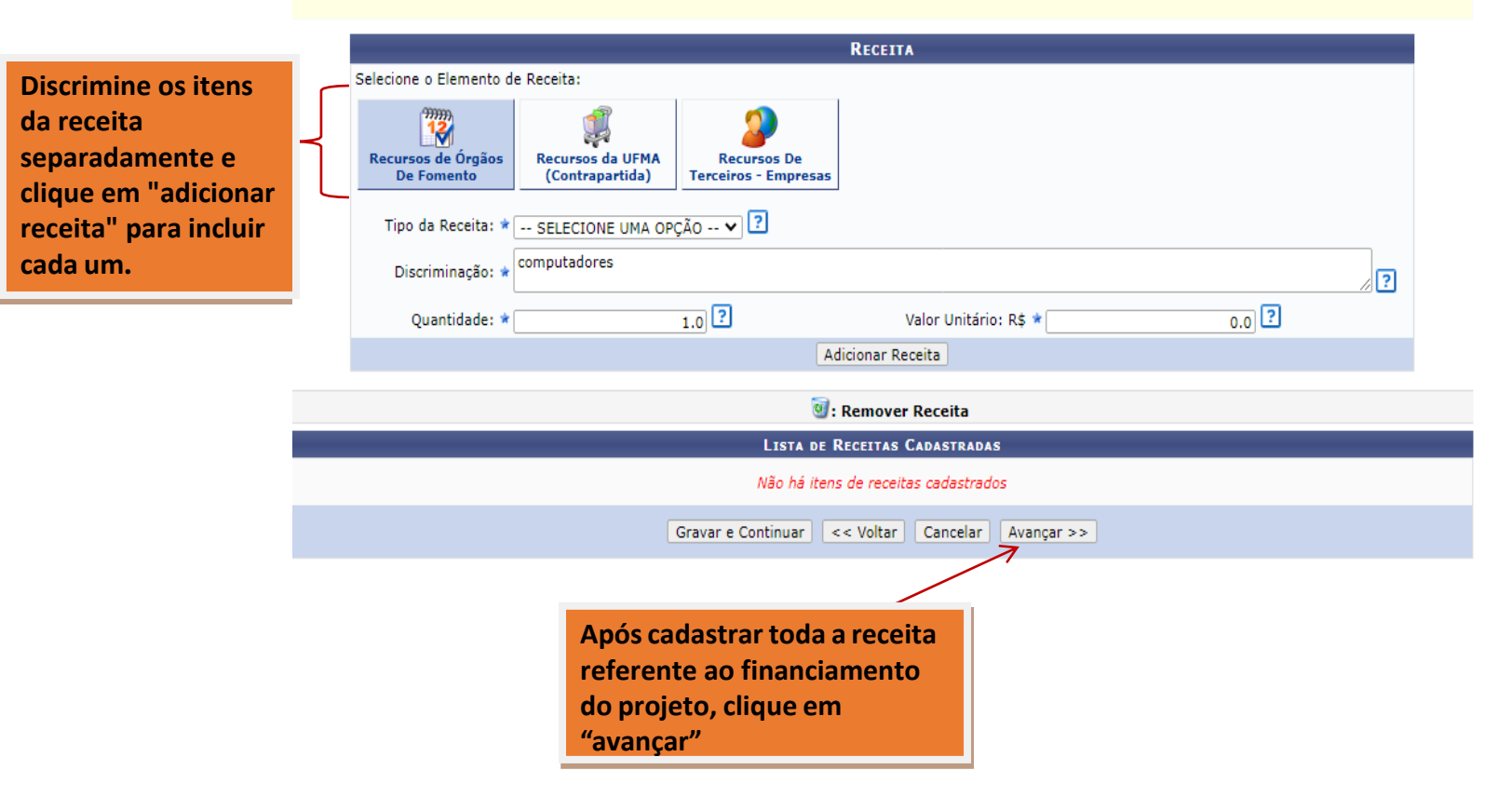

|                                         | Ir p<br>UF                                                                                                    | oara o Rod<br>MA - SI                                                                                               | lapé (3)<br>GAA - Siste                                                                      | ema Integrado de                          | Gestão de Atividades Acad | êmicas                                        |                               |                                                                                                    | Tempo de Sessão                   | : 01:09<br>SAIR                           |  |
|-----------------------------------------|----------------------------------------------------------------------------------------------------|----------------------------------------------------------------------------------------------------|----------------------------------------------------------------------------------------------|-------------------------------------------|---------------------------|-----------------------------------------------|-------------------------------|----------------------------------------------------------------------------------------------------|-----------------------------------|-------------------------------------------|--|
|                                         | ANSELMO CARDOSO DE PAIVA Alterar vínculo<br>DEPARTAMENTO DE INFORMÁTICA/CCET (42.01.05)                                                                                    |                                                                                                    |                                                                                              |                                           |                           | Semestre atual: 2021.                         | L 🤪 Módulos<br>📲 Menu Docente | Image: Modulos Image: Modulos Image: Modulo |                                   | mado                                      |  |
|                                         | F                                                                                                    | Portal do Docente > Projeto de Pesquisa/Inovação > Dados Iniciais > Descrição > Financiamentos > Receitas > Membros |                                                                                              |                                           |                           |                                               |                               |                                                                                                    |                                   |                                           |  |
|                                         |                                                                                                    | INFORMAR MEMBROS DO PROJETO                                                                                         |                                                                                              |                                           |                           |                                               |                               |                                                                                                    |                                   |                                           |  |
|                                         |                                                                                                    |                                                                                                    | Selecione a categoria do membro para realizar a busca de acordo com os critérios específicos |                                           |                           |                                               |                               |                                                                                                    |                                   |                                           |  |
|                                         | Ao informar os membros do projeto, atribuir carga horária ao Coordenador do projeto e também ao Vice-Coordenador, conforme estabelecido na resolução<br>acadêmica vigente. |                                                                                                    |                                                                                              |                                           |                           |                                               |                               |                                                                                                    |                                   |                                           |  |
| Incluía todos os<br>membros do projeto  | {                                                                                                    | Docente                                                                                                    | Discente                                                                                     | Servidor Técnico                          | -Administrativo Exter     |                                               | amanta da minha unidada       |                                                                                                    |                                   | _                                         |  |
| de pesquisa                             |                                                                                                    |                                                                                                    | Buscar Docente: *                                                                            |                                           |                           |                                               |                               |                                                                                                    |                                   |                                           |  |
|                                         |                                                                                                    |                                                                                                    | CH dedica                                                                                    | Função:<br>d <del>a ao projeto: *</del> [ | OORDENADOR(A)             | O VICE-COORDENADOR(A                          | ) ? O PESQUISADOR(            | A) 🕜 🔿 COLABOR                                                                                                    | ADOR(A) ?                         | Após a inserção dos                       |  |
| O coordenador dev                       | е                                                                                                    |                                                                                                    |                                                                                              | (                                         |                           | Adicionar Membro                              |                               |                                                                                                    |                                   | dados de cada um,<br>clique em "adicional |  |
| um docente da UFM<br>e também aquele qu |                                                                                                    |                                                                                                    | 3: Remover Membro                                                                            |                                           |                           |                                               |                               |                                                                                                    |                                   | membro"                                   |  |
|                                         |                                                                                                    |                                                                                                    |                                                                                              |                                           |                           | LISTA DE MEMBROS                              |                               |                                                                                                    | _                                 |                                           |  |
| taz a submissao do                      |                                                                                                    |                                                                                                    | Ainda não foram informados os membros deste projeto                                          |                                           |                           |                                               |                               |                                                                                                    |                                   |                                           |  |
| projeto.                                |                                                                                                    |                                                                                                    | Gravar e Continuar << Voltar Cancelar Avançar >>                                             |                                           |                           |                                               |                               |                                                                                                    |                                   | odos                                      |  |
|                                         | _                                                                                                    | ★ Campos de preen<br>Po                                                                                             |                                                                                              |                                           |                           | reenchimento obrigatório<br>Portal do Docente |                               | os me<br>projete<br>incluío                                                                                                    | mbros d<br>o tenhan<br>dos, cliqu | o<br>n sido<br>ue                         |  |
|                                         |                                                                                                    |                                                                                                    |                                                                                              |                                           |                           |                                               |                               | em "a                                                                                                    | vançar"                           |                                           |  |

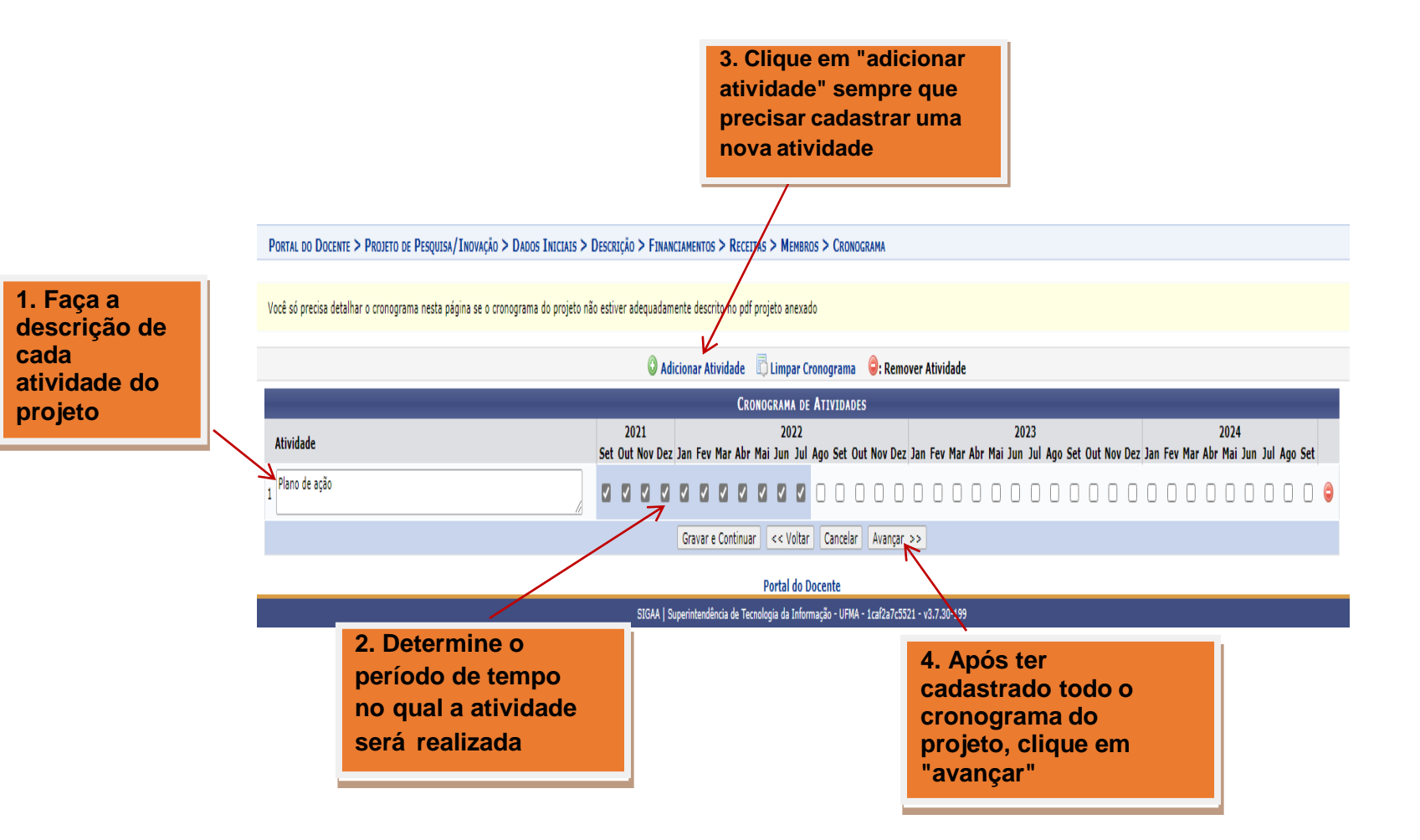

## Submeta o arquivo em pdf contendo os dados completos do projeto

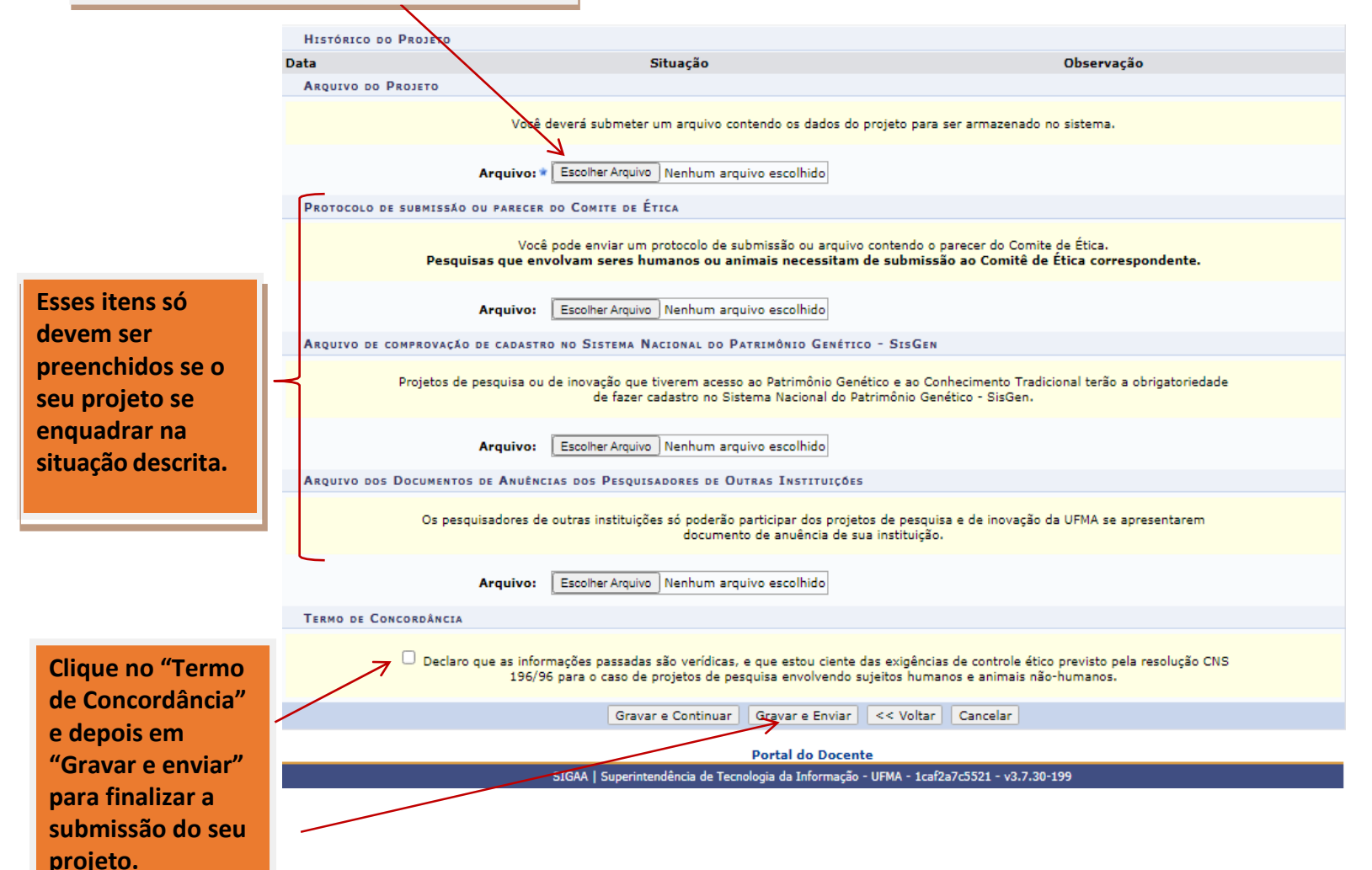

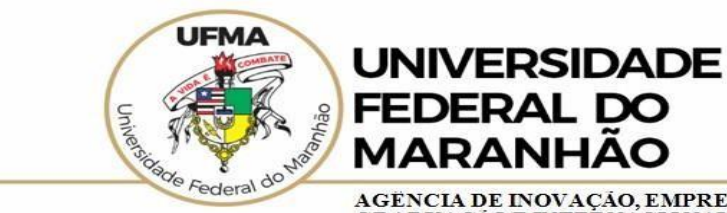

AGENCIA DE INOVAÇÃO, EMPREENDEDORISMO, PESQUISA, POS-GRADUAÇÃO E INTERNACIONALIZAÇÃO Diretoria de Pesquisa e Inovação Tecnológica

Caso necessite de mais esclarecimentos entre em contato com a **Coordenação de Projetos de Pesquisa e Inovação – CPPI** 

E-mail: <u>ageufma.cppi@ufma.br</u> Telefone: (98) 3272-8709